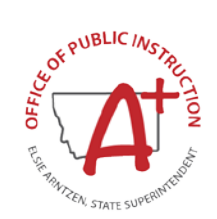

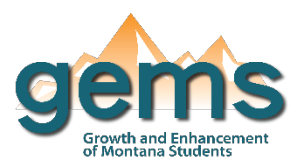

### Summary

The District Comparison dashboard serves as a comparison tool to examine how districts within the state of Montana are similar and how they are different. In this way, it is very similar in data elements and navigation to the School Comparison Dashboard where the main difference is its presentation of specific district information. Entities for comparison include all school districts including elementary and high school districts. In this way, the dashboard provides comparison at the district level. Selecting two or more entities for the dashboard provides a comparison breakdown. Similar to the District Profile Dashboard, the output allows for examination of overview data for the selected districts' characteristics, performance, location, and financial data.

## **Central Navigation and Knowledge**

|                          | Page Contents                                                                                                    | Page Navigation                                                                                                    |
|--------------------------|----------------------------------------------------------------------------------------------------|----------------------------------------------------------------------------------------------------|
| Overview                 | -comparison table displaying data for every district selected<br>including enrollment count, teacher to student ratio, attendance<br>rate, graduation rate, special education participation rate, free<br>reduced eligibility rate, per pupil expenditure amount                                                               | -there is no menu slicer for this<br>dashboard, instead a school<br>district is selected using the top<br>right hand corner dropdown<br>menu                                                                     |
| Statewide<br>Assessments | -buttons to select the statewide assessment of interest including<br>math Smarter Balance (SBAC), English Language Arts (ELA) SBAC,<br>CRT (science), math ACT, ELA ACT<br>-comparison table displaying the proficiency rates for the selected<br>districts by which statewide assessment the dashboard page is<br>filtered by | -select a district using the<br>dropdown menu<br>-select which assessment to<br>populate the visualizations using<br>the assessment slicer buttons<br>displayed as a bar across the top<br>of the dashboard page |
| Financials               | -comparison table displaying the average number of belonging<br>(ANB) count, per pupil revenue amount, and per pupil expenditure<br>amount for each of the districts selected                                                                                                    | -select a district using the dropdown menu                                                                                                    |

### Where to Start

Below you will find a guided walk-through for accessing specific data to answer a question. These tutorials are provided based on frequently requested data or commonly asked questions on how to compare a school district to similar districts.

#### To view a comparison of similar school districts:

Begin by selecting similar school districts using the 'Select Districts for Comparison' menu. There is a search feature (1) in this menu that can be used to search a specific school district name or location. Select the districts of interest by clicking the checkbox next to the district name (2).

| Overview                                                                                                    |            | Sta                      | tewide Assess      | ments         | Financials                                                                                                    |   |          |
|----------------------------------------------------------------------------------------------------|------------|--------------------------|--------------------|---------------|----------------------------------------------------------------------------------------------------|---|----------|
| District Overview           View All Districts         Select Districts for Comparison:           Multiple selections |            |                          |                    |               |                                                                                                    |   | ^        |
|                                                                                                    |            |                          |                    | 1             | P Livingston                                                                                                    |   |          |
| District                                                                                                    | Enrollment | Student<br>Teacher Ratio | Attendance<br>Rate | Gradua<br>Rat | <ul> <li>Arrowhead Elementary : Livingston</li> <li>Livingston Elementary : Livingston</li> <li>Park High School : Livingston</li> </ul> |   | unt      |
| Amsterdam Elementary                                                                                                  | 139        | 12:1                     | 95.9%              | N/A           | Pine Creek Elementary : Livingston                                                                                                    | 2 | .049     |
| Anderson Elementary                                                                                                   | 208        | 14:1                     | 95.9%              | N/A           | Balarada Elementary : Balarada                                                                                                    | 2 | .949     |
| Arrowhead Elementary                                                                                                  | 59         | 9:1                      | 92.6%              | N/A           | Deigrade Liementary , beigrade                                                                                                    |   | ,853     |
| Belgrade Elementary                                                                                                   | 2,322      | 14:1                     | 92.6%              | N/A           | Pass Creek Elementary : Belgrade                                                                                                    |   | ,628     |
| Bozeman Elementary                                                                                                    | 4,496      | 15:1                     | 95.2%              | N/A           | Anderson Elementary Bozeman                                                                                                    |   | J.,028   |
| Cooke City Elementary                                                                                                 | 5          | 5:1                      | 95.2%              | N/A           | 20% 0%                                                                                                    |   | \$19,723 |
| Cottonwood Elementary                                                                                                 | 17         | 8:1                      | 92.5%              | N/A           | 11.8% 0%                                                                                                    |   | \$13,430 |

This example compares mid-size elementary districts' ELA assessment proficiency in Park and Gallatin County. After selecting all elementary districts in these two counties, the districts were limited to only those districts that serve between

approximately 100-600 students by ordering schools by the Enrollment column (3). After finalizing these schools and navigating to the Statewide Assessments page of the dashboard, the schools were reordered by descending order for SBAC ELA (4) Advanced Proficiency (5).

| Overview | ] [ |
|----------|-----|
|          |     |

**District Overview** 

|                | Overview                   | St      | atewide Asses       | sments              | $\supset$  |                 | Financials    | District                  | Enrollment<br><del>•</del> | Stude<br>Teacher |
|----------------|----------------------------|---------|---------------------|---------------------|------------|-----------------|---------------|---------------------------|----------------------------|------------------|
|                |                            |         |                     |                     |            |                 | _             | Bozeman Elementary        | <br>4,496                  | 15:1             |
|                |                            |         |                     |                     |            |                 |               | Belgrade Elementary       | 2,322                      | 14:1             |
| Select Distric |                            |         |                     |                     | Districts  | for Compa       | arison:       | Livingston Elementary     | <br>828                    | 11:1             |
| Sta            | tewide Asses               | smen    | tc                  | 001000              | Districts  | tor comp        |               | Monforton Elementary      | 613                        | 15:1             |
| 500            | 10011007(5505              | Shiren  | 0                   | Multiple selections |            |                 |               | Three Forks Elementary    | <br>524                    | 15:1             |
| 4              |                            |         | Multiple Selections |                     |            |                 |               | Anderson Elementary       | 3 208                      | 14:1             |
|                | 4                          |         |                     |                     |            |                 |               | Amsterdam Elementary      | <br>139                    | 12:1             |
|                |                            |         |                     |                     |            |                 |               | Shields Valley Elementary | 130                        | 11:1             |
|                |                            |         |                     |                     |            |                 |               | Gardiner Elementary       | <br>91                     | 8:1              |
| Mathema        | atics English Language Art | s (ELA) | Junior lest - Ma    | athematics          | Langu      | uage Arts (ELÃ) | CRI Asse      | ssment - Science          |                            |                  |
|                |                            | 2020-2  | 2021 Sc             | hool                | Year       | 5               |               |                           |                            |                  |
|                | District Name              | Novice  | Nearing Prot        | ficiency            | Proficient | _ Advanced      | Average Score |                           |                            |                  |
|                | Anderson Elementary        | 2.21%   | 16.18%              | 44                  | 4.12%      | 37.5%           | 2,563         |                           |                            |                  |
|                | Amsterdam Elementary       | 9.46%   | 20.27%              | 33                  | 3.78%      | 36.49%          | 2,517         | 1                         |                            |                  |
|                | Monforton Elementary       | 9.74%   | 21.84%              | 31                  | 7.89%      | 30.53%          | 2,528         |                           |                            |                  |
|                | Shields Valley Elementary  | 18.39%  | 29.89%              | 31                  | 1.03%      | 20.69%          | 2,518         |                           |                            |                  |
|                | Three Forks Elementary     | 23.25%  | 28.66%              | 34                  | 4.08%      | 14.01%          | 2,491         |                           |                            |                  |

# **Tips and Tricks**

- If the user knows specific districts or locations they would like to select, the user can use the search function within the dropdown menu.
- This dashboard is intended to provide the ability to compare districts across the state. If the user has specific interest in more detailed characteristics of a unique district, they should be directed to the District Profile Dashboard. If the user has interest at the school level, they should be directed to either the School Profile Dashboard or the School Comparison Dashboard.